## Dallastown Non-Public/Charter School Transportation Enrollment Instructions

- 1. Go to Dallastown Area School District's homepage <u>www.dallastown.net</u>
- 2. Click on District Enrollment -

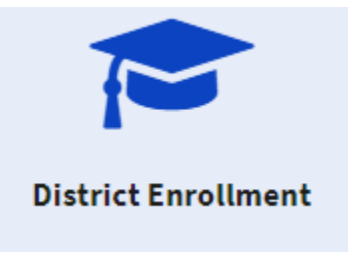

- 3. Read General Instructions and gather your residency proofs and photo ID.
- 4. Click on the "2021-22 New Student Enrollment" link and create a Skyward account

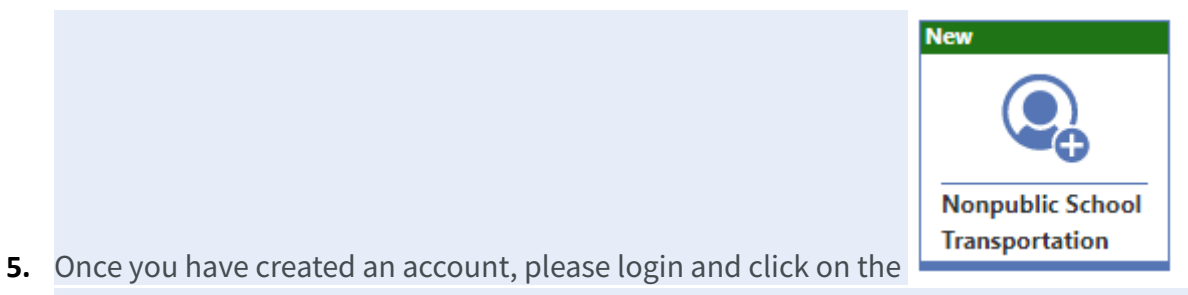

tile. Complete the necessary fields and once approved you will receive a confirmation email with further instructions.